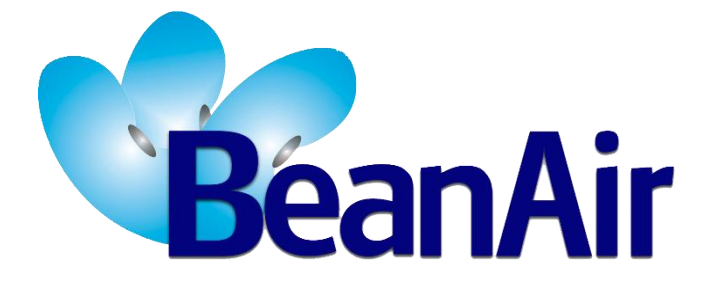

Version 1.5.1

TECHNICAL NOTE

# BeanDevice<sup>®</sup> Datalogger User Guide

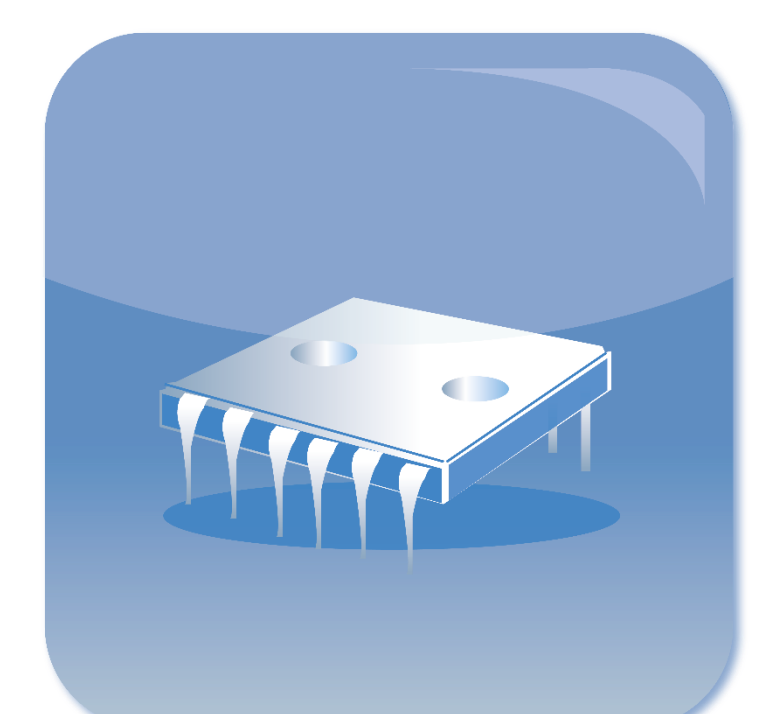

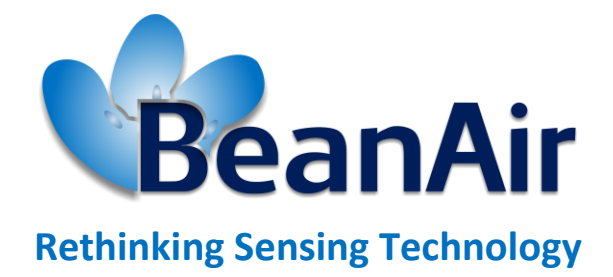

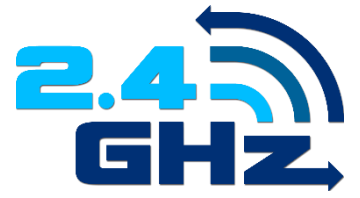

| DOCUMENT           |                                       |                  |            |  |
|--------------------|---------------------------------------|------------------|------------|--|
| Document number    |                                       | Version          | V1.5.1     |  |
| External Reference | RF_NT_005                             | Publication date | 12/04/2021 |  |
| Author             | Maxime Obr.                           |                  |            |  |
| Internal Reference |                                       | Project Code     | N.A.       |  |
| Document Name      | BeanDevice® DataDatalogger User Guide |                  |            |  |

|          | VALIDATION |                   |                 |
|----------|------------|-------------------|-----------------|
| Function | Recipients | For<br>Validation | For information |
| Reader   |            |                   | Х               |
| Author   |            | Х                 |                 |

| MAILING LIST                            |                     |   |   |  |
|-----------------------------------------|---------------------|---|---|--|
| Function Recipients For action For Info |                     |   |   |  |
| Staffer 1                               | Maxime Obr.         | Х |   |  |
| Staffer 2                               | Mohamed-Yosri Jaou. |   | Х |  |

| Updates |            |                           |                                                                                                    |  |
|---------|------------|---------------------------|----------------------------------------------------------------------------------------------------|--|
| Version | Date       | Author                    | Evolution & Status                                                                                                    |  |
| V1.0    | 12/03/2011 | Christophe<br>DONTEGREUIL | First version of the document                                                                                                    |  |
| V1.1    | 16/12/2014 | Maxime Obr.               | <ul> <li>New functions added</li> <li>Time processing for Xrange version added</li> <li>Time processing for Ecosensor products added</li> </ul> |  |
| V1.2    | 24/03/2016 | Rasha FRIJI               | <ul> <li>Standalone option</li> <li>Datalogging with SSD mode</li> <li>Details about Log only option</li> </ul>                                 |  |
| V1.3    | 02/05/2018 | Aymen Jegham              | Datalogger configuration edited                                                                                                    |  |
| V1.4    | 08/11/2018 | Fahd ESSID                | <ul><li>Charte update</li><li>Screenshots update</li><li>Vocabulary update</li></ul>                                                            |  |
| V1.4.1  | 10/05/2019 | Mohamed Bechir<br>Besbes  | Weblinks Update                                                                                                    |  |
| V1.5    | 12/04/2021 | Seddik ATTIG              | <ul><li>Screenshots update</li><li>Likns updated</li></ul>                                                                                      |  |
| V1.5.1  | 16/11/2021 | Seddik ATTIG              | Likns updated                                                                                                    |  |

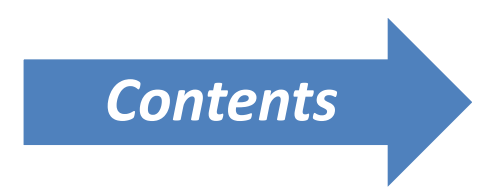

| 1. | TECHNICAL SUPPORT                                                                                                    | 6                          |
|----|----------------------------------------------------------------------------------------------------|----------------------------|
| 2. | VISUAL SYMBOLS DEFINITION                                                                                                    | 7                          |
| 3. | RELATED DOCUMENTS & VIDEOS.         3.1       Applications Notes.         3.2       Technical Notes.         3.3       Related Videos                                                                                                    | 8<br>                      |
| 4. | AIM OF THE DOCUMENT                                                                                                    | 11                         |
| 5. | ABOUT DATADATALOGGER FUNCTION                                                                                                    | 12                         |
| 6. | DATADATALOGGER CAPACITY                                                                                                    | 13                         |
| 7. | DATA LOGGING PROCESS STEP-BY-STEP                                                                                                    | 14                         |
| 8. | EMBEDDED FLASH MEMORY MANAGEMENT<br>8.1 How a full memory is managed?<br>8.2 Time processing                                                                                                    | 20<br>20<br>20             |
| 9. | <ul> <li>DATADATALOGGER CONFIGURATION FROM THE BEANSCAPE®</li> <li>9.1 Data Acquisition configuration tab</li> <li>9.1.1 Configure a data acquisition mode with Log only option</li> <li>9.1.2 Configure a Data Acquisition mode with Tx &amp; Log option</li> <li>9.1.3 Configure a Data Acquisition mode with Tx option</li> </ul> | 21<br>21<br>22<br>26<br>27 |
|    | 9.2 DataDatalogger tab                                                                                                    |                            |
|    | 9.2.1 How to access to "DataDatalogger" Tab ?                                                                                                    | 28                         |
|    | 9.2.2 Datalogger tab composition                                                                                                    | 28                         |
|    | 9.2.3 Datalogger status                                                                                                    | 29                         |

| 9.2.4 | Datalogger manager              | 29 |
|-------|---------------------------------|----|
| 9.2.5 | Acquisition information         | 32 |
| 9.2.6 | Datalogger memory configuration | 33 |

# **Liste of figures**

| Figure 1: BeanDevice flash memory                              | 12 |
|----------------------------------------------------------------|----|
| Figure 2: WSN example                                          | 14 |
| Figure 3: Data logging combined with data transmission         | 15 |
| Figure 4: Data logging without data transmission               | 16 |
| Figure 5: Request pending (Downlad)                            | 17 |
| Figure 6: Download request BeanGetway®/BeanDevice®             | 18 |
| Figure 7: DataLogger download process                          | 19 |
| Figure 8: Data Acquisition configuration tab                   | 21 |
| Figure 9: Configure data acquisition mode with Log only option | 22 |
| Figure 10: Configuration of LDCDA mode with Log only option    | 23 |
| Figure 11: Power down the BeanDevice® with log only option     | 23 |
| Figure 12: Log LED when powering on the BeanDevice®            | 24 |
| Figure 13: Generated files when restarting the BeanDevice®     | 25 |
| Figure 15: configuring data acquisition with Tx & Log option   | 26 |
| Figure 16: Configuring data acquisition with Tx Only option    | 27 |
| Figure 17: Stop logging pop up alert                           | 27 |
| Figure 18: DataKogger tab on BeanScape®                        | 28 |
| Figure 19: DataLogger Erase option                             | 30 |
| Figure 20: DataLogger Download option                          | 30 |
| Figure 21: DataLogger Download and Erase option                | 31 |
| Figure 22: Stop DAQ, Download then Erase                       | 31 |
| Figure 23: Acquisition information screen                      | 32 |
| Figure 24: DalaLogger Acquisition Information                  | 33 |
|                                                                |    |

# Disclaimer

The information contained in this document is the proprietary information of BeanAir.

The contents are confidential and any disclosure to persons other than the officers, employees, agents or subcontractors of the owner or licensee of this document, without the prior written consent of BeanAir GmbH, is strictly prohibited.

BeanAir makes every effort to ensure the quality of the information it makes available. Notwithstanding the foregoing, BeanAir does not make any warranty as to the information contained herein, and does not accept any liability for any injury, loss or damage of any kind incurred by use of or reliance upon the information.

BeanAir disclaims any and all responsibility for the application of the devices characterized in this document, and notes that the application of the device must comply with the safety standards of the applicable country, and where applicable, with the relevant wiring rules.

BeanAir reserves the right to make modifications, additions and deletions to this document due to typographical errors, inaccurate information, or improvements to programs and/or equipment at any time and without notice.

Such changes will, nevertheless be incorporated into new editions of this document. Copyright: Transmittal, reproduction, dissemination and/or editing of this document as well as utilization of its contents and communication thereof to others without express authorization are prohibited. Offenders will be held liable for payment of damages. All rights are reserved.

Copyright © BeanAir GmbH 2021

# **1. TECHNICAL SUPPORT**

For general contact, technical support, to report documentation errors and to order manuals, contact *BeanAir Technical Support Center* (BTSC) at: <u>tech-support@beanair.com</u>

For detailed information about where you can buy the BeanAir equipment/software or for recommendations on accessories and components visit:

#### www.beanair.com

To register for product news and announcements or for product questions contact BeanAir's Technical Support Center (BTSC).

Our aim is to make this user manual as helpful as possible. Please keep us informed of your comments and suggestions for improvements. BeanAir appreciates feedback from the users.

# 2. VISUAL SYMBOLS DEFINITION

| Visual | Definition                                                                                                    |
|--------|----------------------------------------------------------------------------------------------------|
|        | <u>Caution or Warning</u> – Alerts the user with important information<br>about BeanAir wireless sensor networks (WSN), if this information<br>is not followed, the equipment /software may fail or malfunction. |
|        | <u>Danger</u> – This information MUST be followed if not you may damage the equipment permanently or bodily injury may occur.                                                                                    |
|        | <u>Tip or Information</u> – Provides advice and suggestions that may be useful when installing BeanAir Wireless Sensor Networks.                                                                                 |

# 3. RELATED DOCUMENTS & VIDEOS

In addition to this technical note, please consult the related application notes, technical notes and videos:

# 3.1 APPLICATIONS NOTES

| Document name (Click on the weblink)                                        | Related product      | Description                                                                                                    |
|-----------------------------------------------------------------------------|----------------------|----------------------------------------------------------------------------------------------------|
| AN_RF_007 :"<br>Beanair_WSN_Deployment"                                     | All BeanAir products | Wireless sensor networks deployment guidelines                                                                                                    |
| AN_RF_006 – "How to extend your<br>wireless range"                          | All BeanAir products | A guideline very useful for extending your wireless range                                                                                                    |
| AN_RF_005 – BeanGateway <sup>®</sup> & Data<br>Terminal Equipment Interface | BeanGateway ®        | DTE interface Architecture on the BeanGateway ®                                                                                                    |
| AN_RF_003 - "IEEE 802.15.4 2.4 GHz Vs<br>868 MHz"                           | All BeanAir products | Comparison between 868 MHz<br>frequency band and a 2.4 GHz<br>frequency band.                                                                                                    |
| <u>AN_RF_002 – "Structural Health</u><br>monitoring on bridges"             | All BeanAir products | The aim of this document is to<br>overview Beanair <sup>®</sup> products suited for<br>bridge monitoring, their deployment,<br>as well as their capacity and limits by<br>overviewing various Data acquisition<br>modes available on each<br>BeanDevice <sup>®</sup> . |

## 3.2 TECHNICAL NOTES

| Document name<br>(Click on the weblink)                                     | Related product                 | Description                                                                                                    |
|-----------------------------------------------------------------------------|---------------------------------|----------------------------------------------------------------------------------------------------|
| TN_RF_013 - « OPC configuration »                                           | BeanScape <sup>®</sup> Premium+ | The aim of this document is to help deploying the OPC DA and all associated services.                                                                                                    |
| <u>TN_RF_012– « BeanDevice® battery life</u><br>in streaming mode »         | All the products                | The aim of this document is to describe<br>the autonomy performance of the<br>BeanDevice <sup>®</sup> SmartSensor <sup>®</sup> and<br>ProcessSensor <sup>®</sup> product line in streaming<br>packet mode. |
| <u>TN_RF_011 – « Coexistence of Beanair</u><br><u>WSN at 2.4GHz »</u>       | All the products                | This document aims to highlight the<br>issues affecting co-existence of Beanair<br>WSN (IEEE 802.15.4) in the presence of<br>interference.                                                                 |
| <u>TN_RF_010 – « BeanDevice® Power</u><br><u>Management »</u>               | All the BeanDevice®             | This technical note describes the sleeping<br>& active power mode on the<br>BeanDevice <sup>®</sup> .                                                                                                    |
| <u>TN_RF_009 – « BeanGateway ®</u><br>management on LAN infrastructure »    | BeanGateway ®                   | BeanGateway <sup>®</sup> integration on a LAN infrastructure                                                                                                    |
| <u>TN_RF_008 – "Data acquisition modes</u><br>available on the BeanDevice®" | All the BeanDevice®             | Data acquisition modes available on the BeanDevice <sup>®</sup>                                                                                                    |
| TN_RF_007 – "BeanDevice®<br>DataLogger User Guide "                         | All the BeanDevice®             | This document presents the DataLogger feature on the BeanDevice®                                                                                                    |
| <u>TN_RF_006 – "WSN Association</u><br>process"                             | All the BeanDevice®             | Description of the BeanDevice <sup>®</sup> network association                                                                                                    |
| <u>RF_TN_003- "Aggregation capacity of</u><br>wireless sensor networks"     | All the products                | Network capacity characterization of Beanair Wireless Sensor Networks                                                                                                    |
| <u>RF_TN_002 V1.0 - Current consumption</u><br>in active & sleeping mode    | BeanDevice®                     | Current consumption estimation of the BeanDevice in active and sleeping mode                                                                                                    |
| <u>RF_TN_001 V1.0- Wireless range</u><br>benchmarking                       | BeanDevice®                     | Wireless range benchmarking of the BeanDevice <sup>®</sup>                                                                                                    |

# 3.3 RELATED VIDEOS

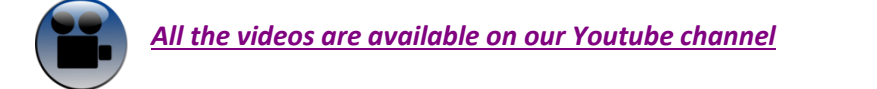

| Beanair video link (Youtube) | Related products |
|------------------------------|------------------|
| Company Presentation         | All              |

| BeanGateway <sup>®</sup> - Ethernet Outdoor version<br>introduction                                | BeanGateway <sup>®</sup> - Ethernet Outdoor version introduction       |
|----------------------------------------------------------------------------------------------------|------------------------------------------------------------------------|
| BeanGateway <sup>®</sup> – Ethernet Indoor version presentation                                    | BeanGateway <sup>®</sup> Ethernet Indoor version                       |
| BeanDevice <sup>®</sup> AN-XX wireless range demonstration                                         | BeanDevice® AN-XX & BeanDevice® AN-XX Extender                         |
| BeanDevice <sup>®</sup> AN-XX presentation                                                         | BeanDevice <sup>®</sup> AN-XX & BeanDevice <sup>®</sup> AN-XX Extender |
| BeanDevice <sup>®</sup> AX-3D presentation                                                         | BeanDevice <sup>®</sup> AX-3D                                          |
| BeanDevice <sup>®</sup> HI-INC presentation                                                        | BeanDevice <sup>®</sup> HI-INC                                         |
| BeanDevice® AX-3DS presentation                                                                    | BeanDevice <sup>®</sup> AX-3DS                                         |
| BeanScape <sup>®</sup> – WSN supervision software                                                  | BeanScape®                                                             |
| BeanGateway <sup>®</sup> Ethernet/LAN Configuration, directly<br><u>connected to the Laptop/PC</u> | BeanGateway <sup>®</sup>                                               |
| Wireless sensors profile deletion from the<br>BeanGateway <sup>®</sup> Database                    | All                                                                    |

# 4. AIM OF THE DOCUMENT

This document is made to bring you all the information you could possibly need to be able to use our BeanDevice<sup>®</sup> DataDatalogger in total independence.

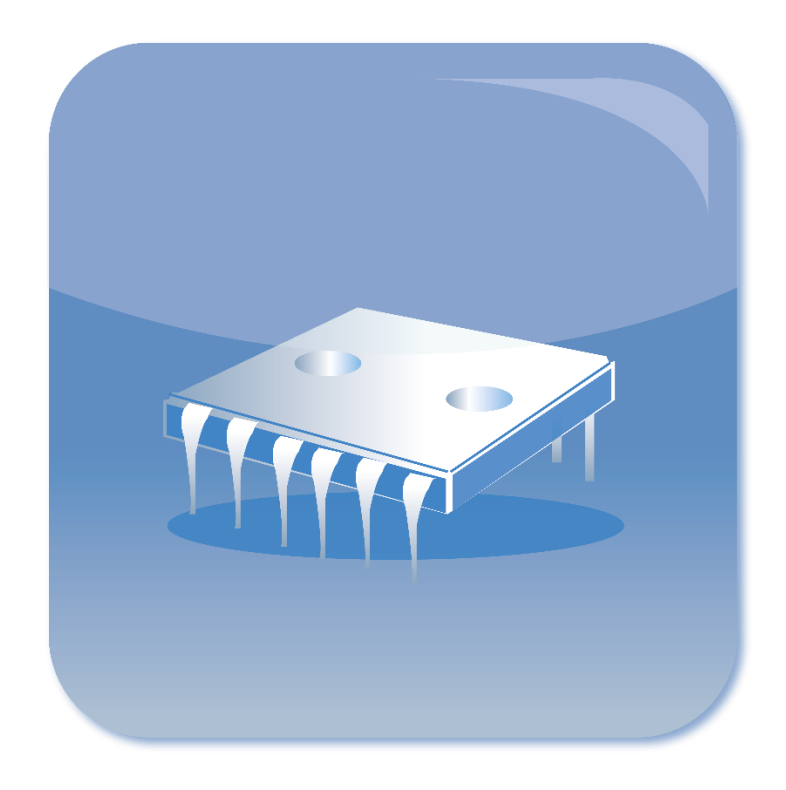

# 5. ABOUT DATADATALOGGER FUNCTION

All the BeanDevice<sup>®</sup> integrates an onboard DataDatalogger based on a flash memory. It integrates a wide spectrum of advanced features:

- ✓ A flash memory size adapted for each application field:
  - BeanDevice<sup>®</sup> Ecosensor products can log up to 1 million data acquisition BeanDevice<sup>®</sup> SmartSensor standard version can log up to 1 million data acquisition
  - BeanDevice® SmartSensor Xrange version can log up to 8 millions data acquisition
  - o BeanDevice® ProcessSensor version can log up to 1 million data acquisition
- Very fast download (< 5 minutes for 1 million data acquisition, <25 minutes for 8 millions data acquisition);</li>
- ✓ A great flexibility for the user who can choose three configurations: Datalogging only or Datalogging + Data transmission or Data transmission;
- The BeanDevice<sup>®</sup> can operate in standalone mode, without the necessity to be always connected to a Wireless Sensor Networks;
- ✓ Datalogging is compatible with a maximum sampling rate of 2 Ksamples/s per channel;

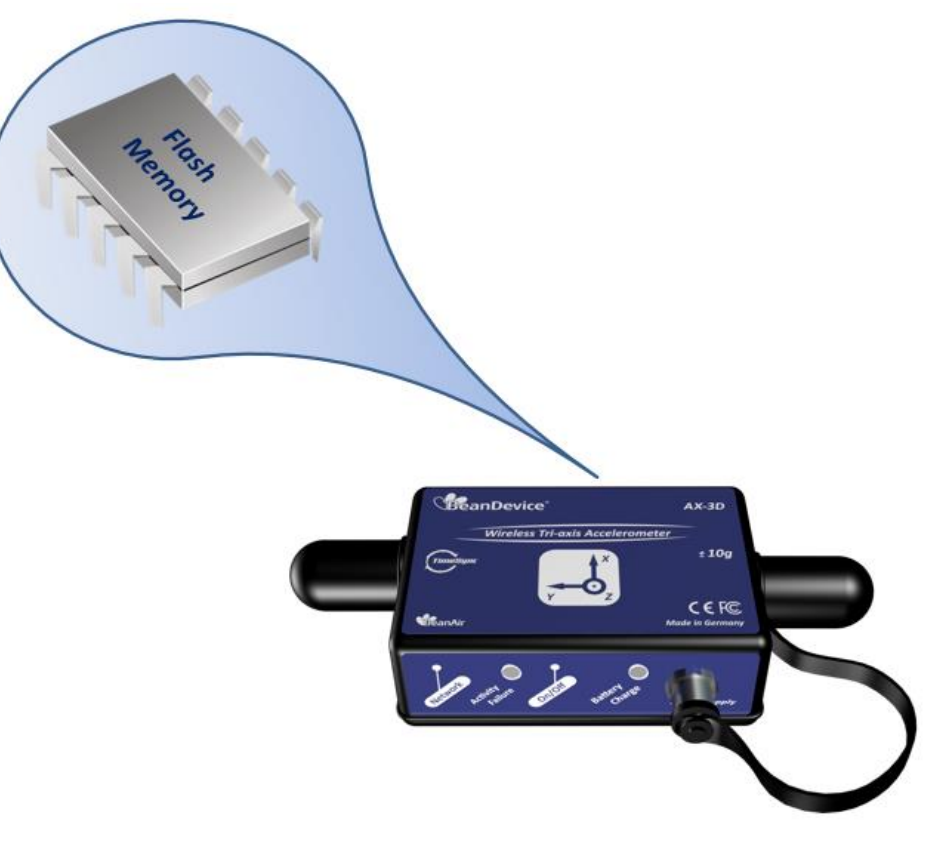

Figure 1: BeanDevice flash memory

# 6. DATADATALOGGER CAPACITY

The following table shows the DataDatalogger capacity regarding the version of the BeanDevice®:

| BeanDevice®    | DataDatalogger capacity                        |
|----------------|------------------------------------------------|
| AX-3DS         | 1 million data points                          |
| AX-3D          | 1 million data points                          |
| AX-3D XRange   | 8 million data points                          |
| INC            | 1 million data points                          |
| HI-INC         | 1 million data points                          |
| HI-INC XRange  | 8 million data points                          |
| AN-420         | 1 million data points                          |
| AN-420 Xtender | 1 million data points                          |
| AN-V           | 1 million data points                          |
| AN-V Xtender   | 1 million data points                          |
| AN-mV          | 1 million data points                          |
| AN-mV Xtender  | 1 million data points                          |
| ONE-T          | 1 million data points                          |
| ONE-TH         | 1 million data points                          |
|                | (500 000 data points per measureùment channel) |
| ONE-Tir        | 1 million data points                          |
|                | (500 000 data points per measureùment channel) |

# 7. DATA LOGGING PROCESS STEP-BY-STEP

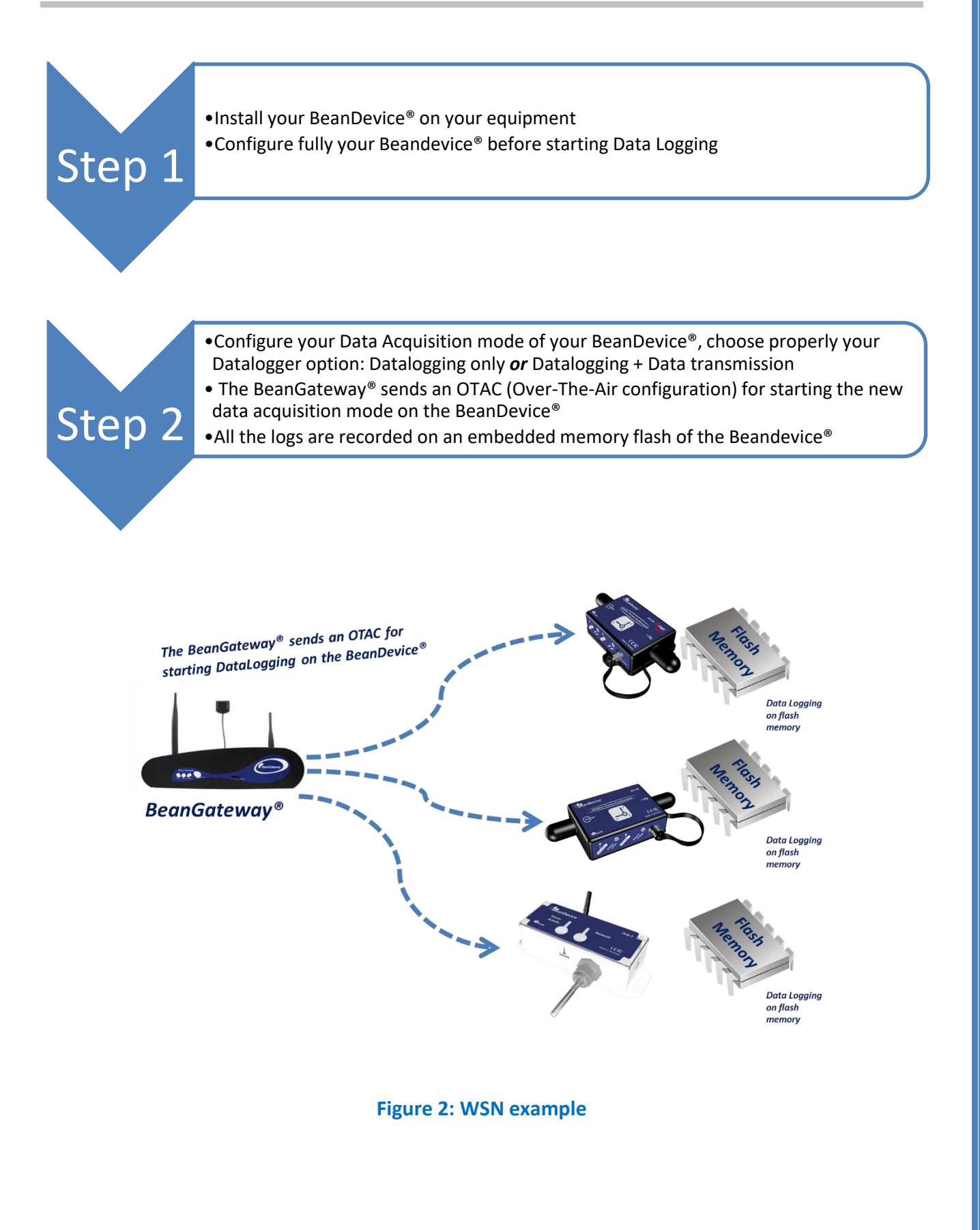

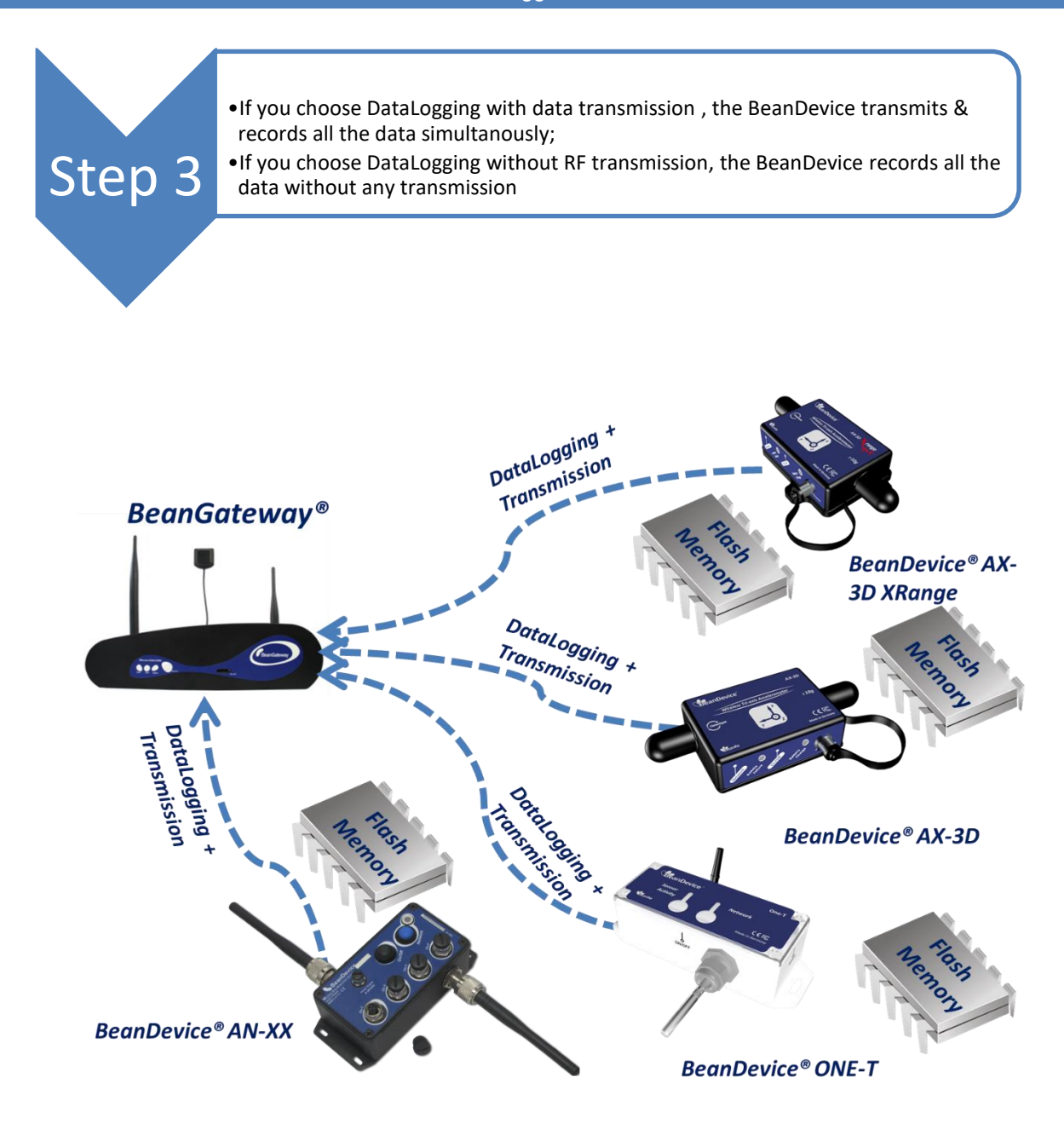

#### Figure 3: Data logging combined with data transmission

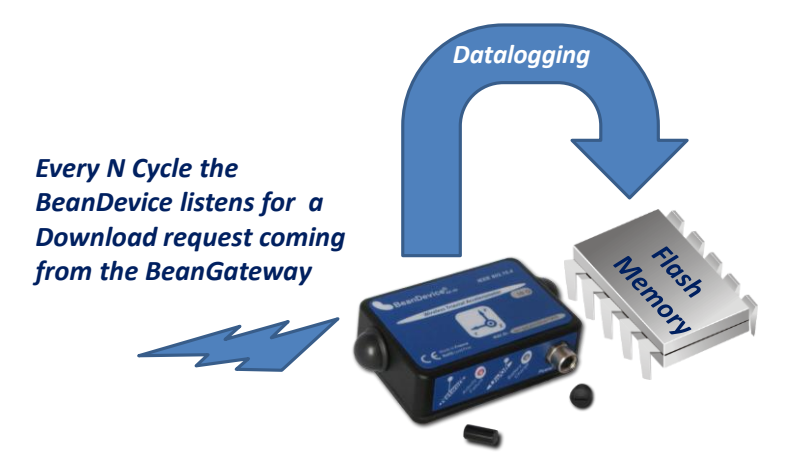

Figure 4: Data logging without data transmission

A standalone installation of the *BeanDevice*<sup>®</sup> can be done without the necessity to be connected to the BeanGateway<sup>®</sup>.

If the Power management mode of your BeanDevice<sup>®</sup> is configured in sleeping with Network listening mode, every N cycle (defined by the user) the Beandevice<sup>®</sup> listens for a download request coming from the Beangateway<sup>®</sup>.

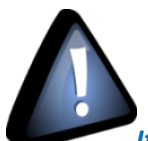

If your Beangateway<sup>®</sup> was used to configure the DataDatalogger feature of your Beandevice<sup>®</sup>: Don't try to change the PAN ID or the RF channel. Your BeanDevice<sup>®</sup> will not be able to reach the BeanGateway<sup>®</sup> during the "Network Listening" process. If this is the case, you must power off then power on your Beandevice<sup>®</sup>, a new WSN association will be done.

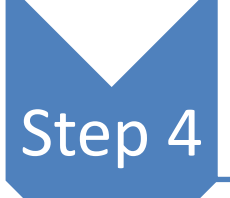

- At everytime, you can send a request (through the BeanScape<sup>®</sup>) for downloading al the Data acquisition logged on the BeanDevice<sup>®</sup>
- This request is bakcuped on the BeanGateway<sup>®</sup> and will be transmitted to the BeanDevice when it starts to listen to the BeanGateway<sup>®</sup>

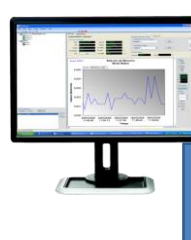

The BeanScape sends a request for downloading all the Data acquisition logged on the BeanDevice

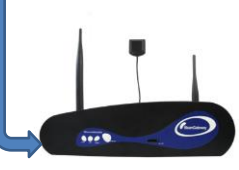

**Request pending** 

Figure 5: Request pending (Downlad)

Step 5

- The BeanGateway<sup>®</sup> must be placed near the BeanDevice<sup>®</sup>;
- •If the Power management mode of your BeanDevice<sup>®</sup> is configured in sleeping mode with Network listening, the request will be received by the BeanDevice<sup>®</sup> when it started listening to the BeanGateway<sup>®</sup>;

# • If the Power management mode of your BeanDevice is configured in sleeping mode, the request will be received when you power off and then power up your BeanDevice<sup>®</sup>

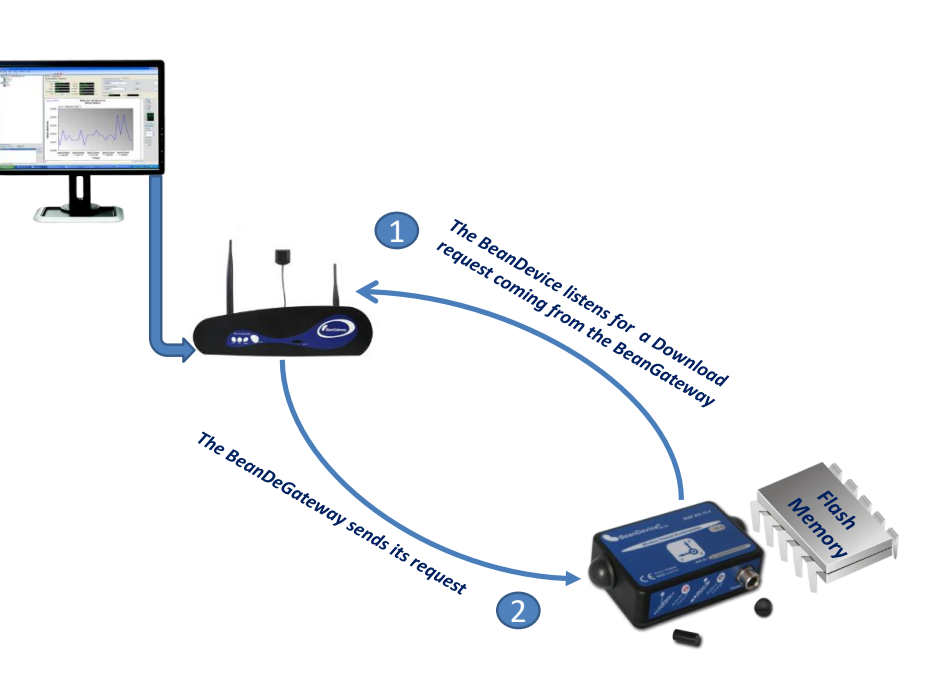

Figure 6: Download request BeanGetway®/BeanDevice®

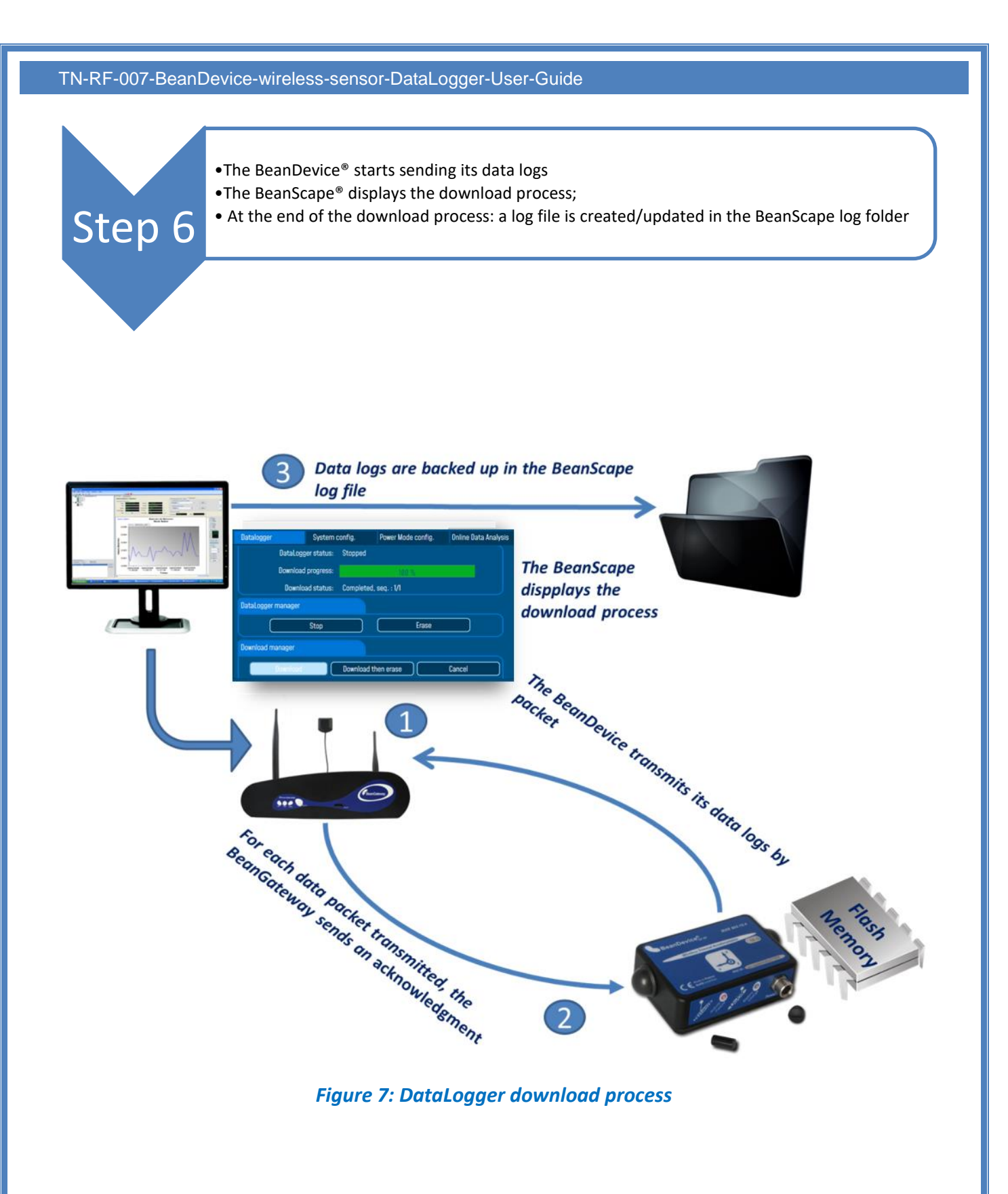

# 8. EMBEDDED FLASH MEMORY MANAGEMENT

## 8.1 HOW A FULL MEMORY IS MANAGED?

The user can choose how the embedded flash memory must be managed if it is full:

- ✓ Data Logging process is stopped & data acquisition process is maintained.
- ✓ Data logging process is stopped.
- ✓ Data Logging process is stopped, data are downloaded then the memory is erased.

## 8.2 TIME PROCESSING

| Full Download time                                       | Time processing |
|----------------------------------------------------------|-----------------|
| BeanDevice® ONE-T/ONE-TH/ONE-TIR/ONE-BN                  | <5min           |
| BeanDevice AX-3D                                         | <3min           |
| BeanDevice AX-3DS                                        | <3min           |
| BeanDevice HI-INC & INC                                  | <3min           |
| Beandevice® AX-3D Xrange                                 | <25min          |
| BeanDevice® HI-INC Xrange                                | <25min          |
| BeanDevice AN-420/AN-V/AN-mV & AN-420/AN-V/AN-mV Xtender | <3min           |

# 9. DATADATALOGGER CONFIGURATION FROM THE BEANSCAPE®

## 9.1 DATA ACQUISITION CONFIGURATION TAB

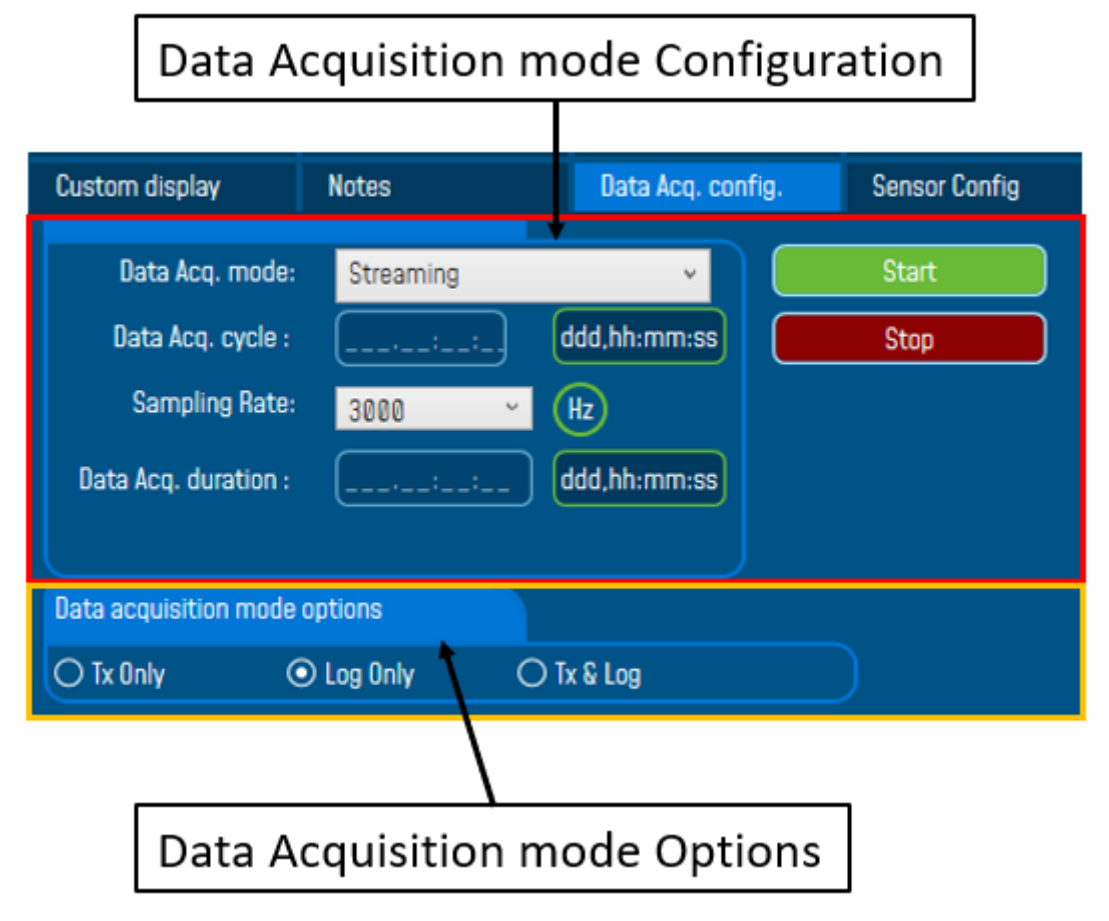

Figure 8: Data Acquisition configuration tab

- Tx only: The BeanDevice<sup>®</sup> transmits the data acquisition without Datalogging
- ✓ Log only: The Beandevice<sup>®</sup> logs the data acquisition without wireless transmission
- ✓ Tx & Log: The BeanDevice<sup>®</sup> transmits and logs the data acquisition;
- ✓ SA (Stand alone): The Beandevice<sup>®</sup> logs the data acquisition without wireless transmission. The Beandevice stores all the measurements on its embedded dataDatalogger. Thus, a direct connection with the BeanGateway<sup>®</sup> is not needed.

## 9.1.1 Configure a data acquisition mode with Log only option

If the user chooses to configure the Data Acquisition mode with *Log* option activated:

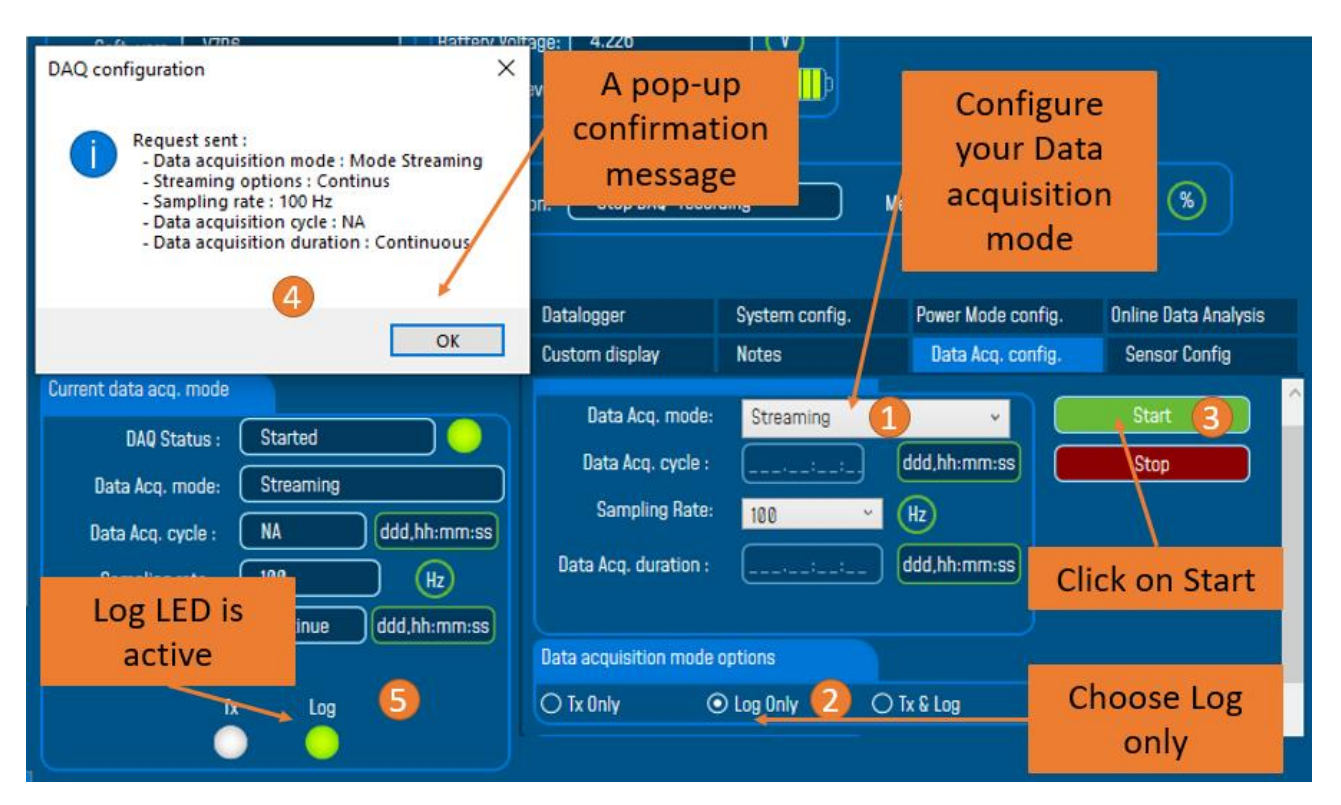

Figure 9: Configure data acquisition mode with Log only option

In LOG ONLY option, when we power on the device, it will look for the BeanGateway<sup>®</sup> which has the same PanId, if the BeanGateway<sup>®</sup> is unreachable the device will go to sleep mode.

#### 9.1.1.1 LDCDA mode with Log only datalogging option

With LDCDA mode, when the Beandevice is restarted, the DataDatalogger should continue storing data.

Step 1: The Beandevice is configured with LDCDA mode with LOG ONLY option.

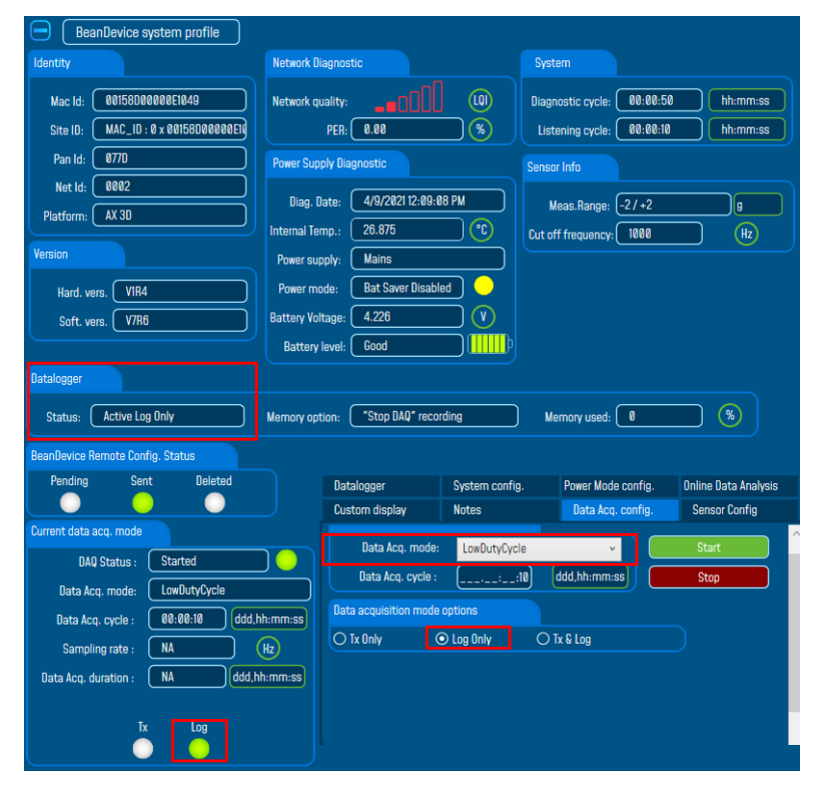

#### Figure 10: Configuration of LDCDA mode with Log only option

BeanDevice system profile Network Diagnostic System Network quality: Mac Id: 00158D00000E1049 Diagnostic cycle: 00:00:50 hh:mm:ss Site ID: MAC\_ID : 0 x 00158D00000E1 PER: 0.00 8 Listening cycle: 00:00:10 hh:mm:ss Pan Id: 077D Sensor Info Net Id: 0002 Diag. Date: 4/9/2021 12:11:38 PM Meas.Range: -2/+2 9 Platform: AX 3D Internal Temp.: 26.875  $\bigcirc \bigcirc \bigcirc$ Cut off frequency: 1000 (Hz) Power supply: Mains Hard. vers. VIR4 Power mode: down Soft. vers. V7R6 Battery Voltage: 4.226 Battery level: Good Active Log Only Memory option: "Stop DAQ" recording Memory used: 🛛 🛛 8 Datalogger System config. Power Mode config. Online Data Analysis Custom display Data Acq. config. Sensor Config ent data acq. mode Data Acq. mode: LowDutyCycle DAQ Status : Started Data Acq. cycle : \_\_\_\_\_:10 ddd,hh:mm:ss Data Acq. mode: LowDutyCycle Data acquisition mode options Data Acq. cycle : 00:00:10 ddd,hh:mm:ss Sampling rate : NA Hz Data Acq. duration : NA ddd,hh:mm:ss

Step2: The device is powered off

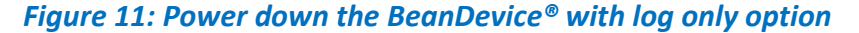

**Step3**: The Beandevice is powered on.

As shown in the screenshot below, the Datalogger status is still "LOG ONLY":

| Power Supply Diagnostic |                        |                       |
|-------------------------|------------------------|-----------------------|
| Diag. Date: 4/9/2021    | 12:14:18 PM            |                       |
| Internal Temp.: 25.500  |                        |                       |
| Power supply: Mains     |                        |                       |
| Power mode: Bat Saver   | Disabled               |                       |
| Battery Voltage: 4.226  |                        |                       |
| Battery level: Good     | Current data acq. mode |                       |
|                         | DAQ Status :           | Started O             |
|                         | Data Acq. mode:        | LowDutyCycle          |
|                         | Data Acq. cycle :      | 00:00:10 ddd,hh:mm:ss |
|                         | Sampling rate :        | NA Hz                 |
|                         | Data Acq. duration :   | NA ddd,hh:mm:ss       |
|                         |                        |                       |
|                         | Tx                     | Log                   |
|                         |                        |                       |

Figure 12: Log LED when powering on the BeanDevice®

With LDCDA mode, the datalogging download is performed on the same file for each channel.

The presence of the BeanGateway® is needed when starting the BeanDevice

#### 9.1.1.2 Streaming mode with Log only datalogging option

The same steps are to be followed as for LDCDA mode. After powering off and then on the BeanDevice<sup>®</sup>, the dataDatalogger status is "Active log only".

| Datalogger |                 |
|------------|-----------------|
| Status: (  | Active Log Only |

In **Streaming** and **Shock Detection** mode, if we restart the device under LOG ONLY option and we click "download" we will get 2 files for each channel.

|                    | Datalogger  | System o           | onfig.       | Power Mode config.  | Online Da | ata Analysis |         |   |             |        |        |
|--------------------|-------------|--------------------|--------------|---------------------|-----------|--------------|---------|---|-------------|--------|--------|
|                    |             | DataLogger status: | Stopped      |                     |           |              |         |   |             |        |        |
|                    |             | Download progress: |              |                     |           |              |         |   |             |        |        |
|                    |             | Download status:   | Completed,   | seq. : 2/2          |           |              |         |   |             |        |        |
| Windows (Cr) > los | heapscape   | Eolder 10/0 > D    | atalogger Fo | lder                |           |              | 7.      | 0 | Search Data | logger | Folder |
| windows (c.) > log | g_beanscape | > Folder 1049 > D  | atalogger Fo | nder                |           | ¥            | 0       |   | Search Data | logger | older  |
| Name               |             | <u>^</u>           |              |                     |           | Date mo      | dified  |   | Туре        | Size   |        |
| BDevEmbLog_St      | reaming_MAG | C_ID0_x_00158D00   | 000E1049_21  | _04_09_12_20_04_00_ | JTC.txt   | 4/9/2021     | 12:20 P | M | Text Docu   |        | 39 KB  |
| BDevEmbLog_St      | reaming_MA( | C_ID0_x_00158D00   | 000E1049_21  | _04_09_12_20_21_00_ | JTC.txt   | 4/9/2021     | 12:20 F | M | Text Docu   |        | 97 KB  |

Figure 13: Generated files when restarting the BeanDevice®

With Log only option, if the Beandevice is powered on (step 3) and fails to connect to the Beangateway, it will switch to sleep power mode.

#### 9.1.2 Configure a Data Acquisition mode with Tx & Log option

If the user chooses to configure the Data Acquisition mode with *Tx & Log option* activated:

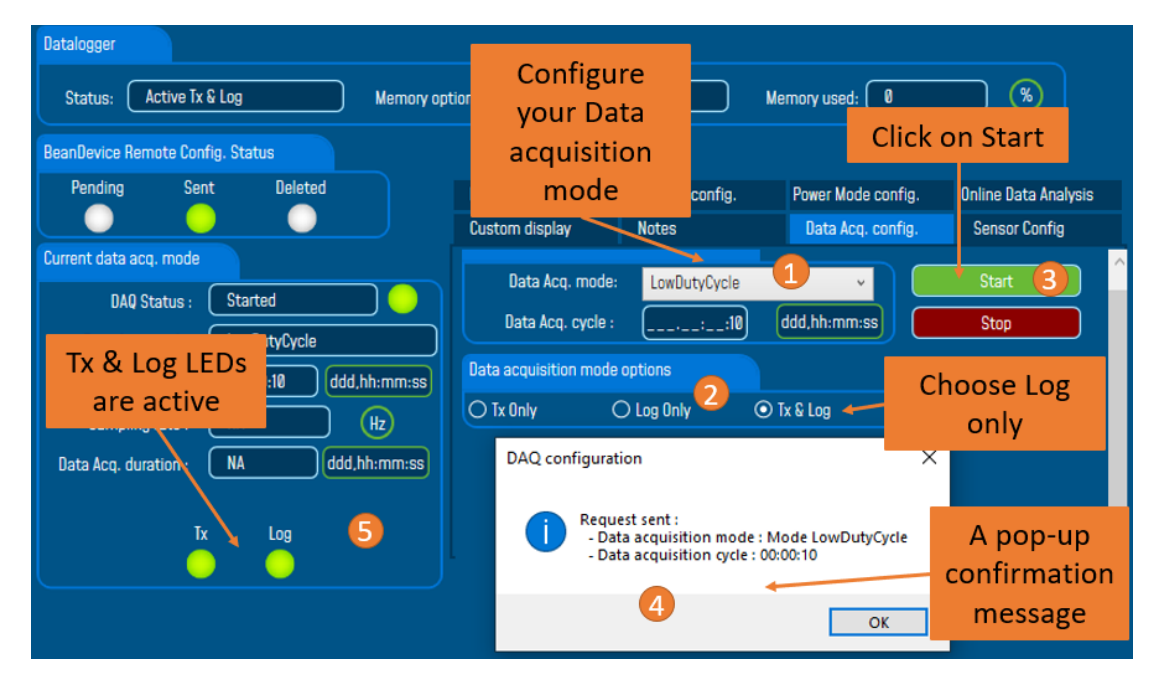

Figure 14: configuring data acquisition with Tx & Log option

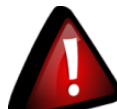

Please note that with Log only, Tx&Log and SA options, if the Beandevice is reconfigured with a new acquisition mode, the DataDatalogger will be stopped. So before reconfiguring the Beandevice, the download must be stopped and the data logged on the Beandevice memory must be erased.

For further details about the two cases following a new configuration, please refer to these videos. First case: download not stopped Second case: download stopped and memory erased

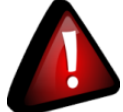

Please note that Smart Shock Detection (SSD) mode doesn't work unless Log option is activated and the memory is not full. Once the flash memory on the Beandevice is full, transmission stops. The memory data should be erased so the transmission starts again .

### 9.1.3 Configure a Data Acquisition mode with Tx option

If the user chooses to configure the Data Acquisition with *Tx option* activated:

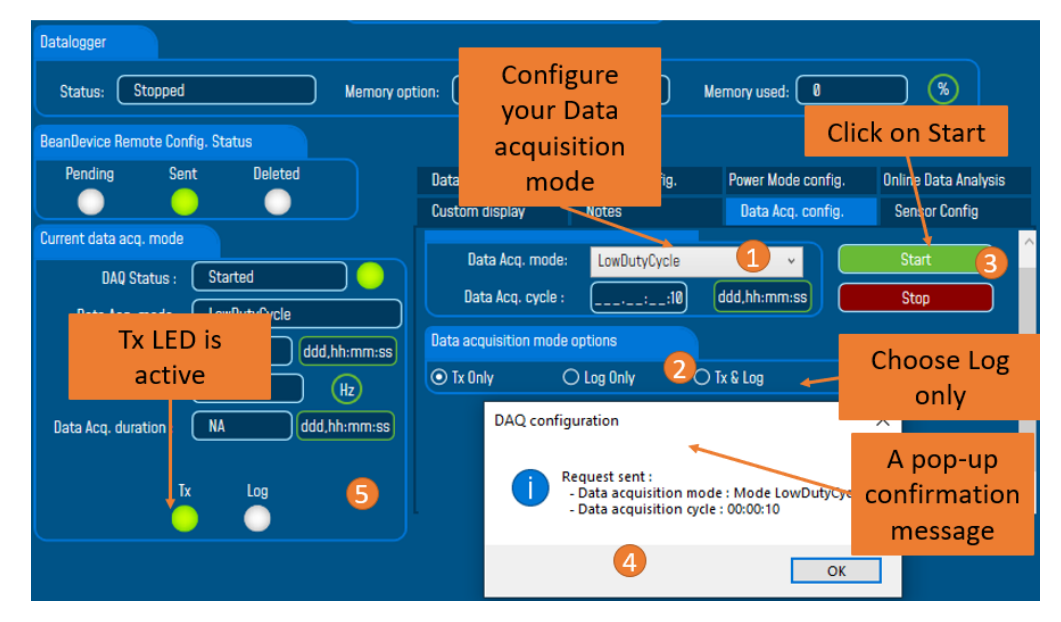

Figure 15: Configuring data acquisition with Tx Only option

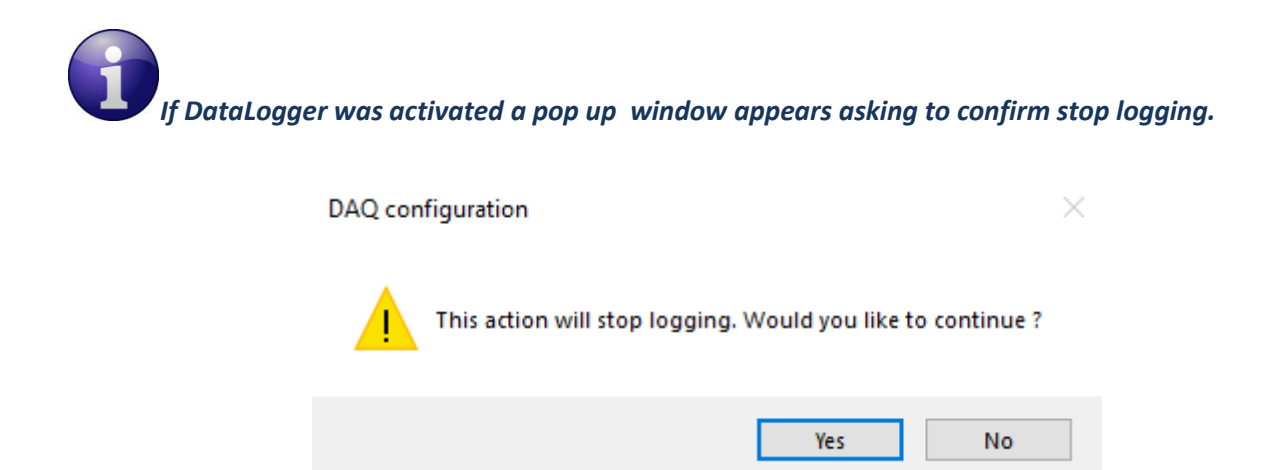

Figure 16: Stop logging pop up alert

#### Datalogger modes summaray

|                                     | Tx & Log                       | Log only         | SA                                             |
|-------------------------------------|--------------------------------|------------------|------------------------------------------------|
| Direct connection to<br>BeanGetway® | Mandatory                      | Mandatory        | Only for<br>configuration and<br>data download |
| Flash memory full                   | Keep acquisition on<br>Tx only | Stop acquisition | Stop acquisition                               |

## 9.2 DATADATALOGGER TAB

#### 9.2.1 How to access to "DataDatalogger" Tab?

- 1. Click on your BeanDevice<sup>®</sup> profile
- 2. Click on "DataDatalogger" tab

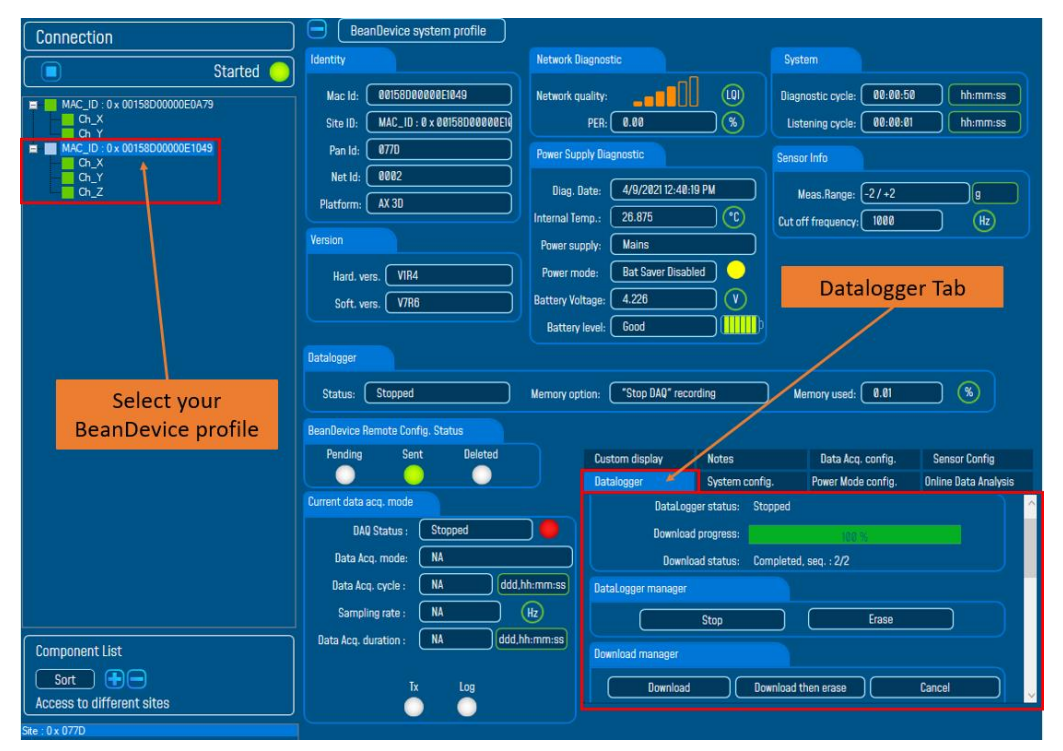

Figure 17: DataKogger tab on BeanScape®

#### 9.2.2 Datalogger tab composition

The Datalogger tas is composed of five different fields:

- Datalogger Status
- Datalogger manager
- Acquisition information
- ✓ Datalogger memory configuration

#### 9.2.3 Datalogger status

| DataLogger status  |                       |
|--------------------|-----------------------|
| DataLogger status: | Stopped               |
| Download progress: | 100 %                 |
| Download status:   | Completed, seq. : 2/2 |

- Datalogger status: Displays Dataloggers status, five different status are available:
  - *Ready*: the DataDatalogger is ready to register data
  - NotInit: the DataDatalogger is not initialized;
  - Active logs only: Data acquisition is logged only;
  - o Active Tx and Log: Data acquisition is logged & transmitted by Radio;
  - Stopped: DataDatalogger is stopped;
- Download process: Displays the download process 0 to 100%. If 100%, all the data logs are successfully downloaded on your PC.
- Donwload status: Displays the download status, two types of status are available:
  - o *Processing*: Data logs download is under process;
  - *Completed:* Data Logs are completely downloaded on your PC;

#### 9.2.4 Datalogger manager

- ✓ Stop: Stops Data Logging process
- Erase: Stop & Erase all the logs on flash memory IC
- Download: Starts to download all the logs on the flash memory
- ✓ Stop DAQ, Download then Erase: Start to download all the logs on the flash memory, erase all the logs on the flash memory and stop the acquisition
- ✓ Download, Erase flash memory and Continue Datalogging: Start to download all the logs on the flash memory, erase all the logs on the flash memory and continue datalogging
- ✓ Cancel: Stop the download process

#### When clicking on **Erase**:

The request will be performed at the end of the BeanDevice® listening cycle

|                                                |                                                       | and thirty t | BeanDevice Logger                                                       | × |
|------------------------------------------------|-------------------------------------------------------|--------------|-------------------------------------------------------------------------|---|
| Custom display<br>Datalogger                   | Notes<br>System config.                               | Dat<br>Powe  | Your request will be sent at the end of the listening cycle<br>00:00:01 | : |
| DataLogger status                              | norototuo leitiolisio                                 |              | ОК                                                                      |   |
| DataLog<br>Downloa<br>Downl                    | id progress:<br>Id progress:<br>load status: Complete | g            | 192.96                                                                  |   |
| DataLogger manager<br>Initializir<br>datalogge | ng is the<br>er status                                |              | Erase                                                                   |   |

Figure 18: DataLogger Erase option

#### When clicking on **Download**:

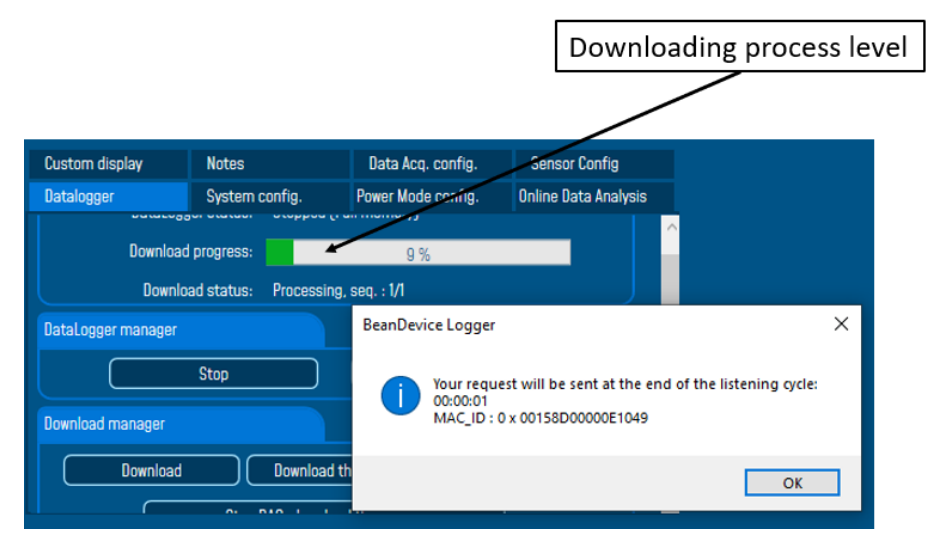

Figure 19: DataLogger Download option

When clicking on **Download then erase** 

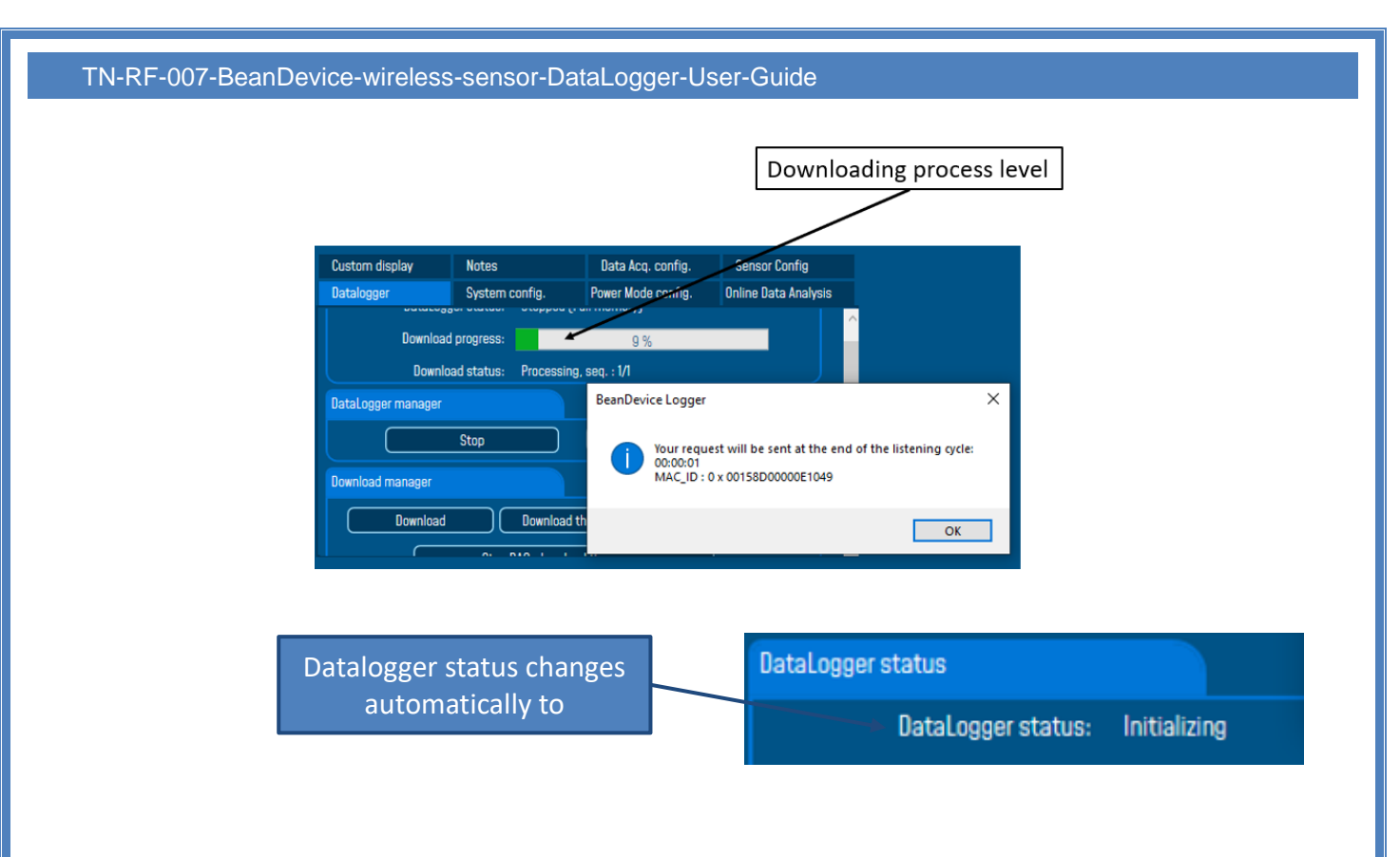

## Figure 20: DataLogger Download and Erase option

When clicking on Stop DAQ, download then erase

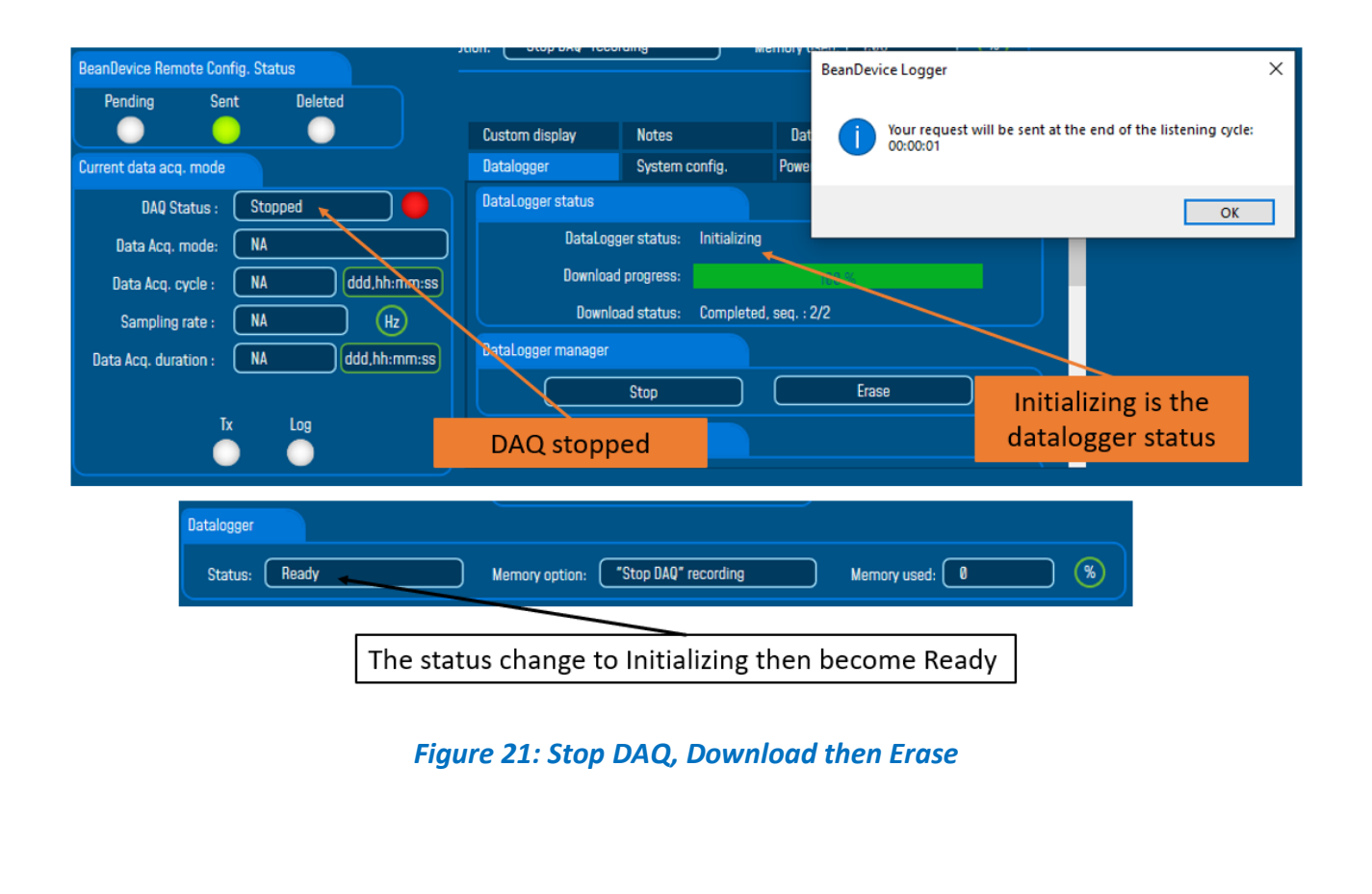

## 9.2.5 Acquisition information

| Logged data acquisition mode: | Streaming            |
|-------------------------------|----------------------|
| Acquisition count:            | 349477               |
| Activated sensor:             | 3                    |
| Date:                         | 4/9/2021 12:49:02 PM |
| Late acquisition count:       | 0                    |
| Data acquisition cycle:       | 0                    |
| Sampling rate:                | 250                  |
| Data acquisition duration:    | 1397                 |
| Disabled sensors:             | 0                    |

Figure 22: Acquisition information screen

- ✓ Logged measure mode: Data acquisition mode used during logging
- ✓ Acquisition count: Number of data acquisition logged
- ✓ Sensor count: Number of sensors activated
- ✓ Date: Data Logging startup time
- ✓ *Late acquisition count*: Data acquisition lost during the download process of the data logs
- ✓ *Measure cycle*: Last acquisition cycle
- ✓ Sampling frequency: Last sampling frequency during data logging (displayed if Streaming mode is activated)
- Sampling duration: Last sampling duration during data logging (displayed if Streaming mode is activated)
- ✓ Disabled sensors: Number of sensors disabled during data logging

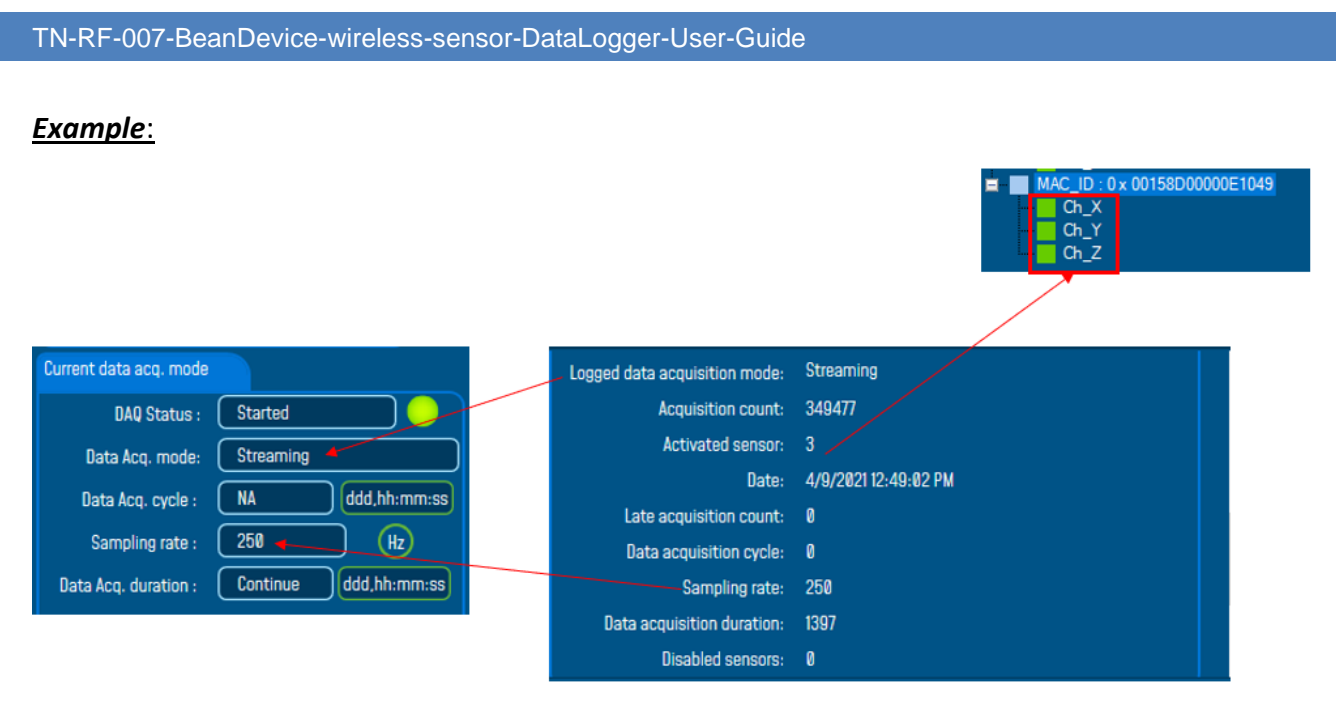

Figure 23: DalaLogger Acquisition Information

## 9.2.6 Datalogger memory configuration

When the flash memory is full:

- "Stop DAQ" :Data logging is stopped
- "Stop at end" :Data Logging is stopped
- "Stop DAQ DE" : Data logging is stopped ,downloads the data if there is a Wireless connection and erase the data in the datalogger.
- Click on "Validate" to validate your choice.

How to use DataDatalogger Demonstration Video on Youtube